# 消息通知操作指引

| 编 | 制:王晶春 |
|---|-------|
| 审 | 核:底晓强 |
| 版 | 本:1.0 |

信息化中心

2018年8月15日

# 历史记录

| 编号 | 章节名称 | 说明 | 修订日期 | 版本号  | 修订人 | 发布日期       |
|----|------|----|------|------|-----|------------|
| 1  | 全文   | 新建 |      | V1.0 |     | 2018.08.15 |
|    |      |    |      |      |     |            |
|    |      |    |      |      |     |            |
|    |      |    |      |      |     |            |
|    |      |    |      |      |     |            |

#### 1.概述

腾讯微校是校园服务和师生的连接器,消息通知是腾讯微校基于校园场 景打造的支持回执、调查和阅读统计等功能的消息群发工具。支持手机端和 PC 端编辑发送,无限量信息群发,直接推送到学生的微信端。

#### 2.教师身份登录

登录腾讯微信校园卡管理平台(https://uni.weixiao.qq.com),选择"学校教师"身份登录。

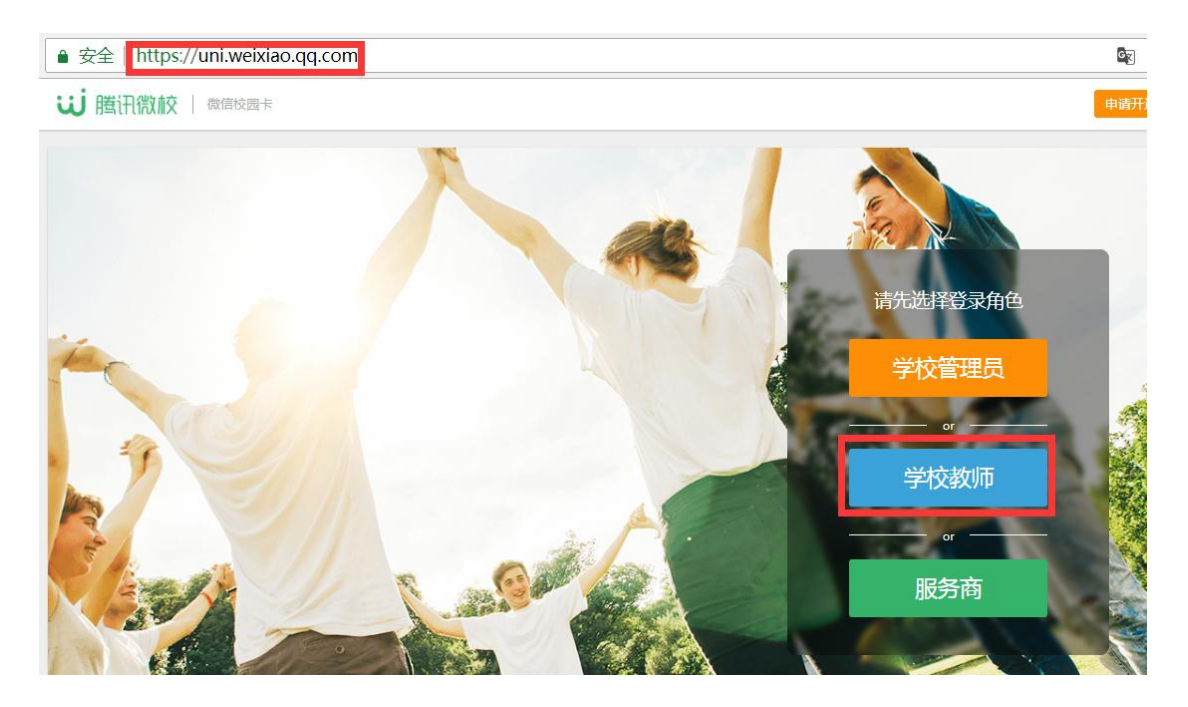

输入在校园卡管理平台登记的手机号,点击"发送验证码",输入手机短信 收到的验证码,点击"登录",进入消息发布平台。

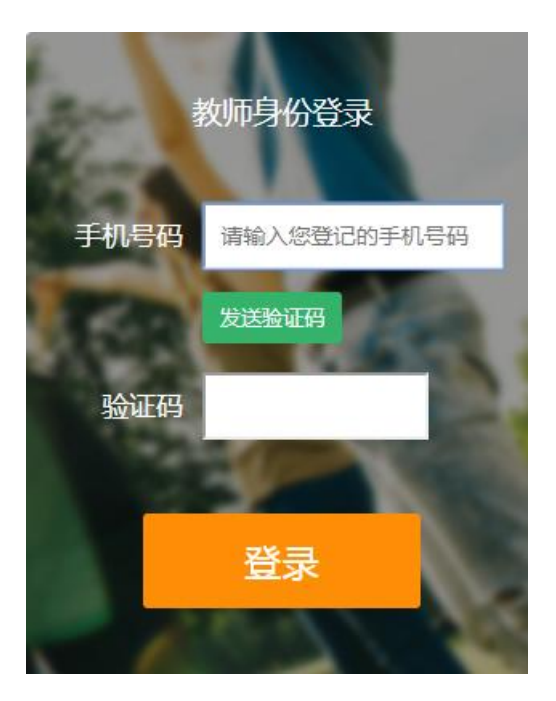

## 3.新建消息通知

点击「新建通知」即可开始群发消息通知。

| ا لن | <b>造讯微校</b>   微信校园卡 | 消息通知 |                     |          | 199 -        |
|------|---------------------|------|---------------------|----------|--------------|
|      |                     |      |                     |          |              |
|      |                     |      |                     |          |              |
|      |                     |      |                     |          | 新建通知         |
|      |                     |      |                     |          |              |
|      | 标题                  |      | 时间                  | 阅读统计     | 操作           |
|      | 测试                  |      | 2018-08-13 10:18:13 | 1/1 数据明细 | 批阅回复 再次编辑 删除 |

通知类型:目前共有 4 种通知类型 —— 普通通知 / 回执通知 / 用户可回 复通知/表单通知。回执通知需用户确认通知已阅,用户可回复通知允许用户 根据通知内容回复图片和文本,表单通知允许用户根据通知内容选择或者填 写表单上的内容。 注意事项:已领取微信校园卡的用户可在"长春理工大学校园一卡通"公众 号上收到消息通知;未绑定用户,他们将收到一条手机短信。

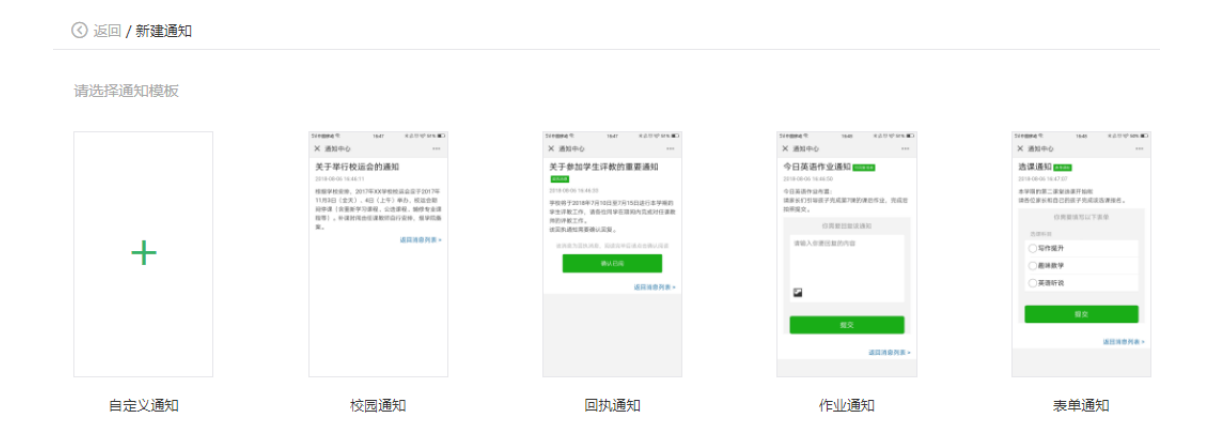

#### 4.普通通知

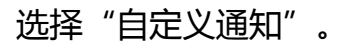

请选择通知模板

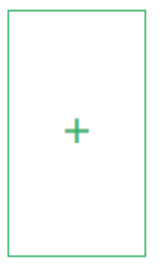

自定义通知

| ③返回/新 | 建通知                                                                                                    |                      |
|-------|----------------------------------------------------------------------------------------------------|----------------------|
| 推送范围: | 添加                                                                                                    | 推送范围仅限已完成微校身份验证的粉丝用户 |
| 通知类型: | <ul> <li>         • 普通通知     </li> <li>         回执通知(用户需确认通知已阅)     </li> <li>         日户可回复通知(适用于作业通知等场景,可批阅回复内容)     </li> <li>         表单通知(在通知内容后显示表单)     </li> </ul> |                      |
| 推送标题: | 0/25                                                                                                    |                      |
| 落款:   | 0/12                                                                                                    |                      |
| 发件人:  | 0/12                                                                                                    |                      |
| 推送内容: |                                                                                                    |                      |

• 推送范围:根据实际需要选择触达人群;推送范围可以是学院、科室、或者

某个用户。

| 选择发送范围                                                                             | ×                         |
|------------------------------------------------------------------------------------|---------------------------|
| <ul> <li>请输入学号或名字进行搜索</li> <li>Q</li> <li>▼ 信息化中心</li> <li>▶ 信息化中心用户服务部</li> </ul> | 已选择的部门(标签)或成员:<br>信息化中心 × |
| <ul> <li>● 信息化中心信息开发部</li> <li>▼ 信息化中心综合建设部</li> <li>▼ 未绑定</li> </ul>              |                           |
| <ul> <li>部门领导</li> <li>信息化中心系统技术部</li> <li>导出去关注 去鄉完久单</li> </ul>                  | 確定                        |

- 通知类型:普通通知
- 推送标题:此次通知的标题
- 落款
- 发件人
- 推送内容:支持富文本编辑,插入图片和链接等。

• 用微信扫描预览的二维码可以预览到此条通知,点击"发布",再次点击""

"确认",此消息提示发布成功。

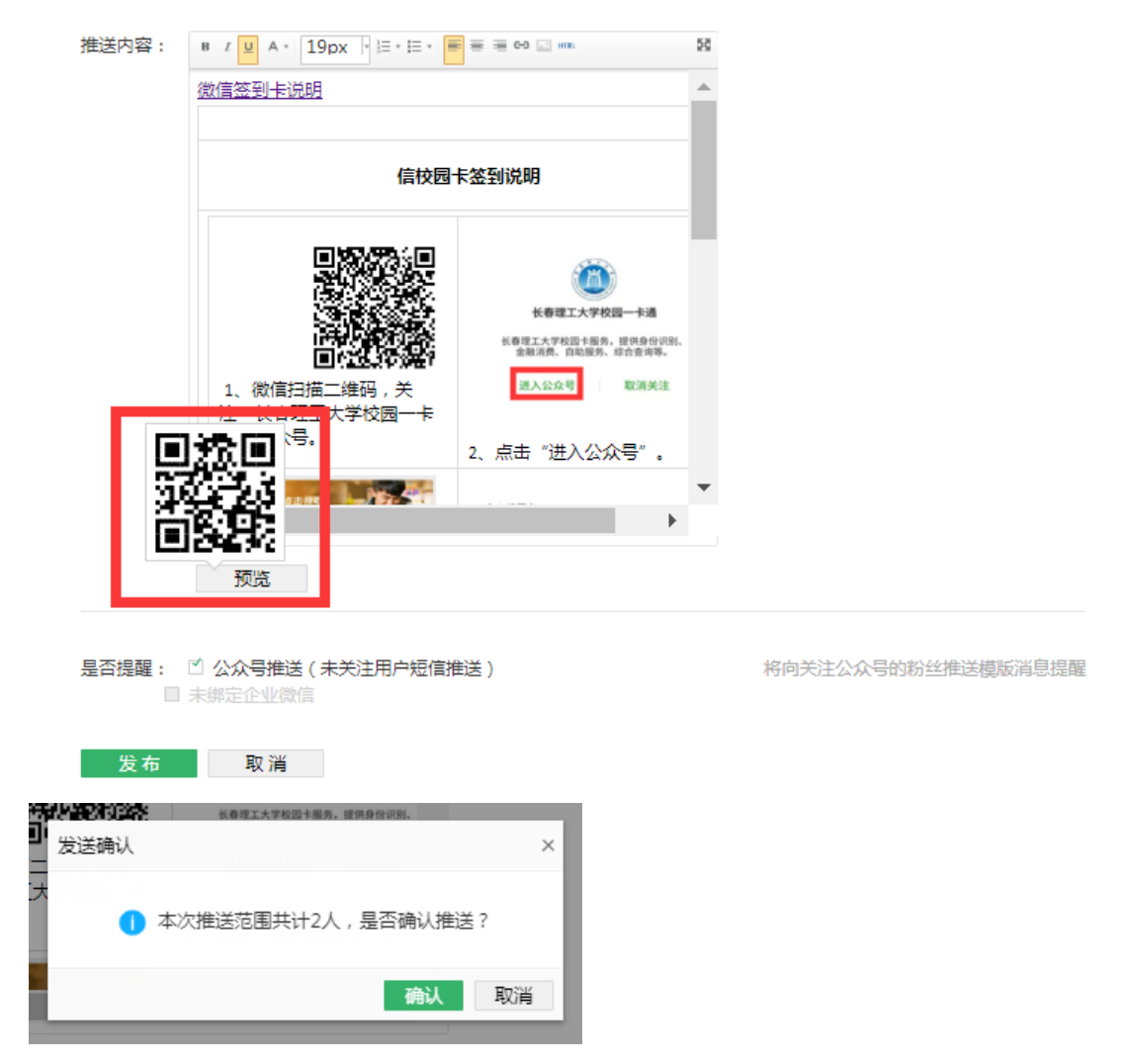

#### 消息发布成功后,校园卡管理平台消息通知的列表里会显示此条消息。

|           |                     |          | 新建通知         |
|-----------|---------------------|----------|--------------|
| 标题        | 时间                  | 阅读统计     | 操作           |
| 微信校园卡签到说明 | 2018-08-15 11:25:13 | 0/2 数据明细 | 再次编辑删除       |
| 测试        | 2018-08-13 10:18:13 | 1/1 数据明细 | 北阅回复 再次编辑 删除 |

校园卡用户的微信公众号上显示一条学校通知的未读信息。

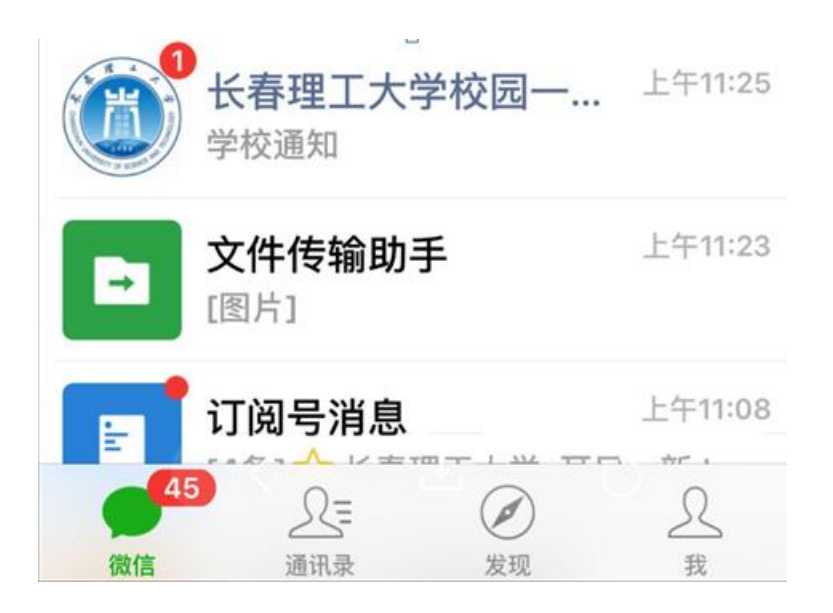

点击公众号,显示刚刚发布消息通知的简要内容,再点击此条消息,显示此 条消息通知的主要内容。

| <b>学校通知</b><br>8月15日                                                                                                    | •• |
|----------------------------------------------------------------------------------------------------|----|
| 微信校园卡签到说明<br>学校:长春理工大学<br>通知人:信息化中心-<br>时间:2018-08-15 11:25:13<br>通知内容:微信签到卡说明信校园卡<br>签到说明  1、<br>微信扫描二维码,关注"长春理工大<br>学<br>你有一条通知待查看 |    |
| 详情                                                                                                    | >  |

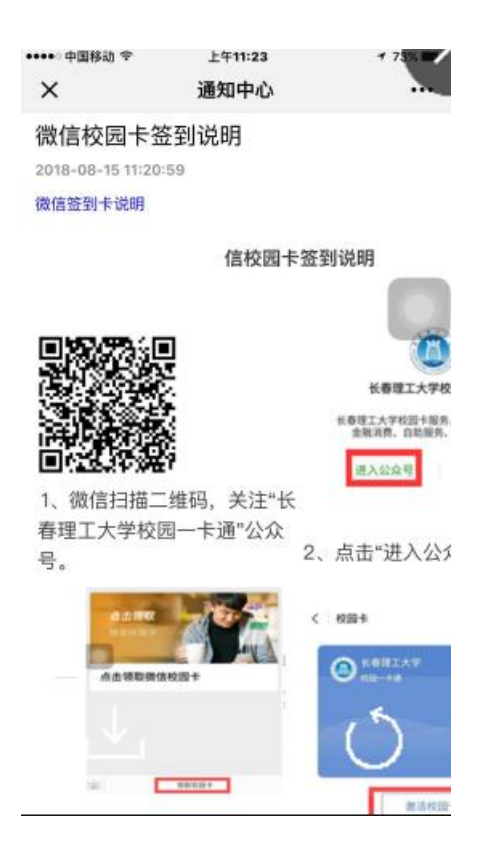

### 5.消息通知阅读统计

校园卡管理平台可了解消息通知的使用情况,阅读统计中的分子表示有多少 人阅读消息,分母表示推送消息的人数,此条消息可以再次编辑发送,也可 删除。

| 标题        | 时间                  | 阅读统计     | 操作           |
|-----------|---------------------|----------|--------------|
| 微信校园卡签到说明 | 2018-08-15 11:25:13 | 1,2 数据明细 | 再次编辑 删除      |
| 测试        | 2018-08-13 10:18:13 | 1/1 数据明细 | 批阅回复 再次编辑 删除 |

新建通知

点击"数据明细"显示此条消息的阅读情况。

| ③返回 / 数据明细  |        |        |
|-------------|--------|--------|
| 微信校园卡签到说明   | 🔹 明细导出 | 重新推送未读 |
| 阅读情况        |        |        |
| 阅读分布(已读/全部) | 見读率 )  |        |
|             |        |        |
|             |        |        |
|             |        |        |

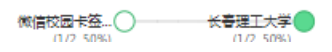

点击"明细导出"即可在 Excel 中显示此条消息的阅读情况。目前单条消息通知的阅读情况仅支持操作用户登录查看。

| л  | D  | U           | D    | E    | 1.   |
|----|----|-------------|------|------|------|
| 学号 | 姓名 | 组织架构        | 推送渠道 | 推送情况 | 阅读情况 |
|    |    | 2018/信息化中心/ | 公众号  | 成功   | 未读   |
|    |    | 2018/信息化中心/ | 公众号  | 成功   | 已读   |
|    |    |             |      |      |      |

#### 6.回执通知

选择"新建通知",通知类型选择"回执通知",此类通知用户需确认通知已阅,输入内容同"普通通知",点击"发布"。

| 推送范围: | 信息化中心-信息化中心综合建设部 × 添加                                                                                                | 推送范             |
|-------|----------------------------------------------------------------------------------------------------|-----------------|
| 通知类型: | <ul> <li>○ 普通通知</li> <li>● 回执通知(用户需确认通知已阅)</li> <li>○ 用户可回复通知(适用于作业通知等场景,可批阅)</li> <li>○ 表单通知(在通知内容后显示表单)</li> </ul> | 回复内容)           |
| 准送标题: | 关于参加学生评教的重要通知                                                                                                    | 0/25            |
| 落款:   | 教务处                                                                                                    | 0/12            |
| 发件人:  | 周老师                                                                                                    | 0/12            |
| 推送内容: | B Z 및 A· 19px · Ⅲ· ■ ■ ■ ■ □ □ □ □<br>学校将于2018年7月10日至7月15日进行本学期的学<br>作,请各位同学在期间内完成对任课教师的评教工作<br>该回执通知需要确认回复。         | 53<br>生评較工<br>。 |

校园卡用户接到消息通知后,选择"确认已阅"。

| ●●●●● 中国移动 令                                | 下午3:07                                       | 7 54%             |
|---------------------------------------------|----------------------------------------------|-------------------|
| ×                                           | 通知中心                                         |                   |
| 关于参加学生                                      | E评教的重要通知                                     | <b>天门</b> 回热消息    |
| 学校将于2018年7月<br>教工作,请各位同时<br>作。<br>该回执通知需要确证 | 月 <b>10日至7月15日</b> 进行:<br>学在期间内完成对任课<br>人回复。 | 本学期的学生评<br>教师的评教工 |
| 该消息为回执                                      | 1消息,阅读完毕后请点                                  | 击确认阅读             |
|                                             | 确认已阅                                         |                   |
|                                             |                                              | 返回消息列表 >          |

| ●●●●○ 中国移动 🗢                                                             | 下午3:08      | 7 54%  |  |  |  |
|--------------------------------------------------------------------------|-------------|--------|--|--|--|
| ×                                                                        | 通知中心        |        |  |  |  |
| 关于参加学会                                                                   | 生评教的重要通知    | 1 回执消息 |  |  |  |
| 2018-08-15 15:0                                                          | 6:04        |        |  |  |  |
| 学校将于 <b>2018年7</b> 月10日至7月15日进行本学期的学生评<br>教工作,请各位同学在期间内完成对任课教师的评教工<br>作。 |             |        |  |  |  |
| 该回执通知需要确                                                                 | 前认回复。       |        |  |  |  |
| 该消息为回                                                                    | 执消息,阅读完毕后请点 | 击确认阅读  |  |  |  |
|                                                                          | 已阅          |        |  |  |  |

在校园卡管理平台通知列表中点击此条通知的"数据明细",可显示此条回

| ③返回 / 数据明细              |        |        |
|-------------------------|--------|--------|
| 关于参加学生评教的重要通知           | 🔹 明细导出 | 重新推送未读 |
| 阅读情况<br>阅读分布(已读/全部 阅读率) |        |        |

| 关于参加学生〇    | 长春理工大学     |
|------------|------------|
| (1/2, 50%) | (1/2, 50%) |
|            |            |

执通知的阅读情况。

### 点击"明细导出"即可在 Excel 中显示此条回执通知的阅读情况。

| 🕙 通知明细数据 (4).csv |    |    |         |      |      |      |     |  |
|------------------|----|----|---------|------|------|------|-----|--|
|                  | А  | В  | С       | D    | E    | F    | G   |  |
| 1                | 学号 | 姓名 | 组织架构    | 推送渠道 | 推送情况 | 阅读情况 | 回执  |  |
| 2                |    |    | 2018/信. | 公众号  | 成功   | 未读   | 未确认 |  |
| 3                |    |    | )18/信。  | 公众号  | 成功   | 已读   | 已确认 |  |
| 4                |    |    |         |      |      |      |     |  |

#### 7.用户可回复通知

选择"新建通知",通知类型选择"用户可回复通知",此类通知适用于作业通知等场景,可批阅回复内容,输入内容同"普通通知",点击"发布"。

| ③返回/新 | 建通知                                                                                                    |           |
|-------|----------------------------------------------------------------------------------------------------|-----------|
| 推送范围: | 信息化中心-信息化中心综合建设部 × 添加                                                                                                | 推送        |
| 通知类型: | <ul> <li>○ 普通通知</li> <li>○ 回执通知(用户需确认通知已阅)</li> <li>③ 用户可回复通知(适用于作业通知等场景,可批阅回</li> <li>○ 表单通知(在通知内容后显示表单)</li> </ul> | 复内容)      |
| 推送标题: | 今日英语作业通知 0                                                                                                    | 25        |
| 落款:   | 信息化中心 5/                                                                                                    | /12       |
| 发件人:  | 王老师                                                                                                    | /12       |
| 推送内容: | <ul> <li>B / 및 A· 19px · 目・目・ ■ ■ ■ ● □ □□</li> <li>今日英语作业布置:</li> <li>请家长们引导孩子完成第7课的课后作业,完成后拍照</li> </ul>           | 58<br>是交。 |

校园卡用户接到消息通知后,在通知下方窗口回复该通知,内容可输入文字、 图片、语音等,点击"提交"。

| ×     | 通知中心                                    |        |
|-------|-----------------------------------------|--------|
| 今     | 日英语作业通知 🕬 🛤                             |        |
| 201   | 8-08-15 15:15:54                        |        |
| 今日请家。 | 3英语作业布置:<br>8长们引导孩子完成第 <b>7</b> 课的课后作业, | 完成后拍照提 |
|       | 你需要回复该通知                                |        |
|       | 作业情况如下                                  | 0      |
|       |                                         |        |
|       | ₽                                       |        |
| 1     | 提交                                      |        |

校园卡管理平台通知列表中点击此条通知的"批阅回复",用户可查看回复 情况并对回复情况进行批阅。

新建通知

标题 时间 阅读统计 操作 再次编辑 删除 选课通知 2018-08-15 15:28:48 1/2 数据明细 批阅回复 再次编辑 删除 今日英语作业通知 2018-08-15 15:15:54 1/2 数据明细 关于参加学生评教的重要通知 2018-08-15 15:06:04 1/2 数据明细 再次编辑 删除 微信校园卡签到说明 2018-08-15 11:25:13 1/2 数据明细 再次编辑 删除 测试 2018-08-13 10:18:13 1/1 数据明细 批阅回复 再次编辑 删除

点击"批阅",输入批阅内容,点击"提交批阅"。

④返回 / 批阅回复

|                                                  | 待批阅回复 已批阅回复   |                     |
|--------------------------------------------------|---------------|---------------------|
| 今日英语作业通知<br>2018-08-15 15:15:54                  | 的问复           | 2018-08-15 15:17:19 |
| 今日英语作业布置:<br>请家长们引导孩子完成<br>第7课的课后作业,完<br>成后拍照提交。 | 作业情况如下<br>图片1 |                     |
| 该通知已阅1人,1人回                                      | 100分          |                     |
| 复<br>回复率100%                                     |               | 提交批阅                |

#### 点击"已批阅回复",可查看批阅内容

#### ⑦返回 / 批阅回复 待批阅回复 已批阅回复 今日英语作业通知 2018-08-15 15:15:54 的回复 2018-08-15 15:17:19 今日英语作业布置: 作业情况如下 请家长们引导孩子完成 图片1 第7课的课后作业,完 成后拍照提交。 批阅内容 100分 该通知已阅1人,1人回 复 回复率100%

#### 校园卡用户可在微信公众号上查看到一条批阅信息。

| <b>学校通知</b><br>8月15日                                                                  |   |
|---------------------------------------------------------------------------------------|---|
| 批阅通知<br>学校:长春理工大学<br>通知人:信息化中心-王老师<br>时间:2018-08-15 20:10:18<br>通知内容:100分<br>你有条通知待查看 | C |
| 详情                                                                                    | > |

点击此条通知的"数据明细",可显示此条用户可回复通知的阅读情况。

| ◎返回 / 数据明细 |        |        |
|------------|--------|--------|
| 今日英语作业通知   | ● 明细导出 | 重新推送未读 |
| 阅读情况       |        |        |
| 阅读分布(已读/全部 | 阅读率 )  |        |
|            |        |        |
|            |        |        |
|            |        |        |
|            |        |        |
|            |        |        |

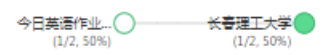

#### 点击"明细导出"即可在 Excel 中显示此条用户可回复通知的阅读情况。

| 🕙 通知明细数据 (7).csv |    |    |         |      |      |      |      |      |
|------------------|----|----|---------|------|------|------|------|------|
|                  | А  | В  | С       | D    | Е    | F    | G    | Н    |
| 1                | 学号 | 姓名 | 组织架构    | 推送渠道 | 推送情况 | 阅读情况 | 回复情况 | 批阅情况 |
| 2                |    |    | 2018/信。 | 公众号  | 成功   | 未读   | 未回复  | 未批阅  |
| 3                |    |    | 2018/信。 | 公众号  | 成功   | 已读   | 已回复  | 已批阅  |

#### 8.表单通知

选择"新建通知",通知类型选择"表单通知",此类通知显示表单内容,用户可自己设计表单样式,输入内容同"普通通知"。

| ③返回/新 | <u> 建通知</u>                                                                                                    |      |
|-------|----------------------------------------------------------------------------------------------------|------|
| 推送范围: | 信息化中心-信息化中心综合建设部 × 添加                                                                                          | 推送   |
| 通知类型: | <ul> <li>普通通知</li> <li>回执通知(用户需确认通知已阅)</li> <li>用户可回复通知(适用于作业通知等场景,可批阅回复P</li> <li>豪单通知(在通知内容后显示表单)</li> </ul> | 内容 ) |
| 推送标题: | 选课通知 0/25                                                                                                    |      |
| 落款:   | 光明小学 0/12                                                                                                    |      |
| 发件人:  | 王老师 0/12                                                                                                    |      |
| 推送内容: | B Z 型 A 19px · 目・目・■ ■ ■ ● □ ····<br>本学期的第二课堂选课开始啦<br>请各位家长和自己的孩子完成该选课报名。                                      | 20   |

表单设计:可添加姓名、性别、手机等字段信息,也可以添加单行文字、多

#### 行文字、单选框、复选框、下拉框。

| 单行文字 | 多行 | 这字 | 多项选择 |
|------|----|----|------|
| 单项选择 | न  | 立框 |      |
| 常用组件 |    |    |      |
| 姓名   | 性别 | 手机 | 邮箱   |
| 学校   | 院系 | 专业 | 年级   |

设计好表单后,点击"发布"。

| * 选课科目 | ○ 写作提升<br>○ 趣味数学<br>○ 英语听说               |                                     |    |
|--------|------------------------------------------|-------------------------------------|----|
| * 姓名   |                                          |                                     |    |
| * 性别   | ○ 男<br>○ 女                               |                                     |    |
| * 手机   |                                          | 添加多项选择<br>*标题                       |    |
| * 选课类型 | 语文                                       | 地点                                  |    |
| * 教师   | <ul> <li>○ 王老师</li> <li>○ 周老师</li> </ul> | 选项上限: 2 ▼<br>*选项                    |    |
| * 时间   | 上午                                       | —HE                                 | •  |
| * 地点   | □ 一班<br>□ 二班                             | <ul> <li>二班</li> <li>☑必填</li> </ul> | 00 |
|        | +添加新字段                                   |                                     |    |

校园卡用户接到消息通知后,根据通知内容填写相应的表单内容,点击"提

交"。

| ••••• 中国移动 中          | 下午3:29              | 1455 |
|-----------------------|---------------------|------|
| ×                     | 通知中心                | -    |
| 选课通知 💶                | e                   |      |
| 2018-08-15 15:28      | 48                  |      |
| 本学期的第二课堂<br>请各位家长和自己的 | 告课开始啦<br>约孩子完成该选课报名 |      |
| 1                     | 尔需要填写以下表单           |      |
| 法课料目                  |                     |      |
| ✓ 写作提升                |                     |      |
| ②趣味数学                 |                     |      |
| ○英语听说                 |                     |      |
| 118                   |                     |      |
|                       |                     |      |
| 性生形!                  |                     |      |
| ்த                    |                     |      |
|                       |                     |      |
| 手机                    |                     |      |
| 122453789             | 0                   |      |
| 选课类型                  |                     |      |

| •••• 中国移动 令 | 下午3:29 | 1 48.  |
|-------------|--------|--------|
| ×           | 通知中心   |        |
| 手机          |        |        |
| 12345678    | 90     |        |
| 远谋失型        |        |        |
| 语文          |        |        |
| 教団          |        |        |
| ✓ 王老师       |        |        |
| ○周老师        |        |        |
| 03(A)       |        |        |
| 下午          |        |        |
| 地点          |        |        |
| 班           |        |        |
| ✓ 二班        |        |        |
|             |        |        |
|             | 提交     | $\sim$ |
|             |        |        |

返回消息列表 >

校园卡管理后台点击此条通知的"数据明细",可显示此条表单通知的阅读 情况。

| ◎返回/数据明细        |      |  |  |  |  |  |  |
|-----------------|------|--|--|--|--|--|--|
| 选课通知 💿 明细导出 三部  | 推送未读 |  |  |  |  |  |  |
| 阅读情况            |      |  |  |  |  |  |  |
| 阅读分布(已读/全部 阅读率) |      |  |  |  |  |  |  |

| (1/2 50%)   | (1/2 50%)   |
|-------------|-------------|
| (4/4, 20/0) | (4)4, 30,00 |

点击"明细导出"即可在 Excel 中显示此条表单通知的阅读情况。

| 🔟 通知明细数据 (5).csv |    |    |         |      |      |      |      |    |    |       |      |     |    |    |
|------------------|----|----|---------|------|------|------|------|----|----|-------|------|-----|----|----|
|                  | А  | В  | С       | D    | E    | F    | G    | Н  | Ι  | J     | К    | L   | М  | Ν  |
| 1                | 学号 | 姓名 | 组织架构    | 推送渠道 | 推送情况 | 阅读情况 | 选课科目 | 姓名 | 性别 | 手机    | 选课类型 | 教师  | 时间 | 地点 |
| 2                |    |    | 2018/信息 | 公众号  | 成功   | 未读   |      |    |    |       |      |     |    |    |
| 3                |    |    | 2018/信息 | 公众号  | 成功   | 已读   | 写作提升 |    | 女  | 1E+09 | 语文   | 王老师 | 下午 | 二班 |
| 4                |    |    |         |      |      |      |      |    |    |       |      |     |    |    |